## Lab10-4.00. Интерфейсная маршрутизация между VLANs

mms 30/11/23 (12 баллов+4)

Цель работы – понять, как работает и настраивается схема интерфейсной маршрутизации между VLANs и попрактиковаться в настройке оборудования.

## 1. Классическое подключение.

Две подсети, каждая подключена через свой физический интерфейс роутера 2911. Используйте коммутаторы 2960-24Т.

Подсеть A: 192.168.1.0/24 -> g0/1: 192.168.1.1 Подсеть B: 192.168.2.0/24 -> g0/2: 192.168.2.1

Для определенности PC1 192.168.1.2 PC2 192.168.2.2

На коммутаторах никаких VLANs нет (дефолтный конфиг), каждый коммутатор подключен к отдельному интерфейсу маршрутизатора.

Конфигурация. R1:

Router(config)#hostname R1 R1(config)#no ip domain-lookup

R1(config)#int g0/1
R1(config-if)#ip address 192.168.1.1 255.255.255.0
R1(config-if)#no shutdown
R1(config-if)#exit

R1(config)#int g0/2
R1(config-if)#ip address 192.168.2.1 255.255.255.0
R1(config-if)#no shutdown
R1(config-if)#end

PC1 и PC2: установите сетевые параметры, см. выше.

✓ Посмотрите (и запишите в отчет) состояние интерфейсов R1:

- R1#sh ip int br
  - и таблицу маршрутизации:
- Rl#sh ip route
  - ✓ Проверьте доступность PC1-PC2

2. На коммутаторах создаем по VLANs, в них добавляем задействованные порты (к которым подключены PC и R1), оба порта в режиме access

S1: VLAN 10 : f0/1,f0/2 S2: VLAN 20 : f0/1,f0/2

Ничего принципиально не изменилось, все должно работать по-прежнему.

Конфигурация. S1: Switch(config)#hostname S1 S1(config)#no ip domain-lookup

S1(config)#vlan 10 S1(config-vlan)#name VLAN10 S1(config-vlan)#exit

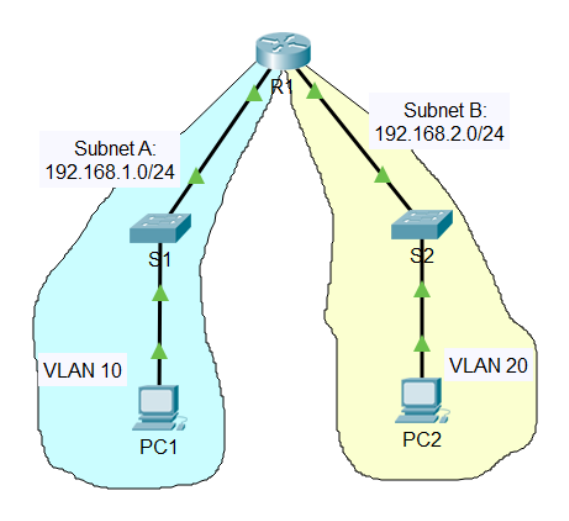

2

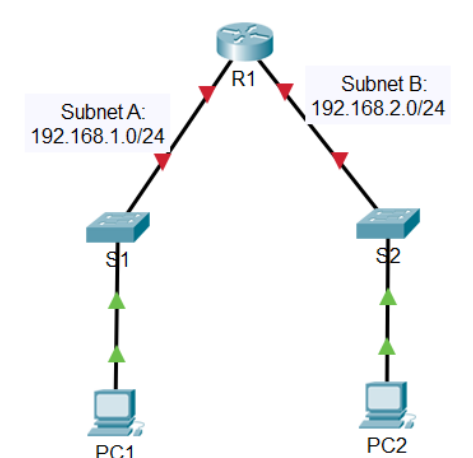

S1(config) #int range f0/1-2 S1(config-if-range)#switchport mode access S1(config-if-range) #switchport access vlan 10 S1(config-if-range) #no shutdown S1(config-if-range)#exit S2: аналогично, но для VLAN 20 ✓ Проверьте доступность PC1-PC2. 2 3. А теперь добавим на коммутаторах по второму VLANs и поставим в них узлы, а именно: S1: +VLAN 20 f0/3 (access) -> PC3 (192.168.2.3) S2: +VLAN 10 f0/3 (access) -> PC4 (192.168.1.3) Конфигурация S1(config) #vlan 20 S1(config-vlan) #name VLAN20 S1(config-vlan)#exit S2(config) #vlan 10 S2(config-vlan) #name VLAN10 S2(config-vlan)#exit PCA Ha S1 и S2, с соответствующим vlan: VLAN 20 VLAN 10 VLAN 20 VLAN 10 int f0/3switchport mode access switchport access vlan 20 (10) no shutdown end Подключите РСЗ и РС4 и настройте их сетевые параметры. Но эти узлы оказались без связи (проверьте, что с них никуда не пропинговаться). Чтобы ее получить, нужно добавить транковый канал между S1 и S2. Для этого соедините их по портам f0/4 и на каждом коммутаторе настройте trunk-порт f/04: int f0/4switchport mode trunk switschport trunk access vlan 10,20 no shutdown end 🗸 Проверяем, что связь с узлами PC3 и PC4 появилась. Если нет — ищем и устраняем ошибки. 4 🗸 Контрольные вопросы: напишите цепочки интерфейсов, через которые проходит пакет, отправленный 1) с PC1 на PC2 2) с РС1 на РС3 3) с РС1 на РС4 3 🗸 Проследите прохождение этих пакетов в режиме Simulation и при необходимости уточните свои ответы. \*/ Делать лучше так: 1) запустите command prompt на PC1. 2) Перейдите в режим Simulation. 3) Отключите все протоколы кнопкой "Show all/None", затем через "Edit Filters" добавьте ARP и ICMP. 4) Нажмите Play> и сразу же на PC1 запустите ping на адрес нужного узла. + ✓ По техническим причинам требуется удалить трассу кабеля R1<->S2. Трасса R1<->S1 доступна для использования. Как решить проблему работоспособности, чтобы не менять структуру локальной сети? Опишите и реализуйте.

- ✓ Сохраните в отчет конфигурацию портов f0/1-4 с S1 и g0/1-2 с роутера. 1
- ✓ Сохраните итоговую конфигурацию на всех устройствах (S1,S2,R1) #copy run start
   и свой файл проекта .pkt

## Резюме

Такой, хотя уже и устаревший, вариант подключения имеет свои плюсы: -прост и понятен; -не требуется дополнительной конфигурации на маршрутизторе, т.к. он подключается к обычному access-порту.

Важнейший недостаток - для каждой VLAN нужен свой интерфейс на маршрутизаторе, что делает способ непригодным в крупных сетях.